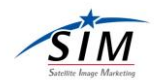

# Airbus 衛星画像検索サイト

## GeoStore における

# アーカイブ画像検索方法について(第7.1版)

# 株式会社サテライトイメージマーケティング

2022年5月

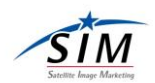

本資料では、Airbus 衛星プロダクトの衛星画像検索サイト GeoStore におけるアーカイブ 画像検索方法についてご説明します。

GeoStore O URL <u>https://www.intelligence-airbusds.com/en/4871-ordering</u>

#### 【ご注意点】

Airbus の GeoStore 上にはバスケットの表示がありそのまま本サイトから Airbus へ注文可能のように見受けられますが、お客様から直接 Airbus へご注文いただくことはできませんのでご了承ください。GeoStore 上で検索していただき、ご購入なさりたいシーン ID が決定いたしましたら弊社ホームページ見積り依頼フォームよりご連絡をお願い致します。

## 目次

| GeoStore でできること                 | 2  |
|---------------------------------|----|
| GeoStore の起動方法                  | 3  |
| 検索の手順                           |    |
| 条件指定                            | 5  |
| 検索範囲指定                          | 7  |
| 検索範囲修正                          | 10 |
| 頂点を 999 点以内に自動修正する場合            | 10 |
| 検索結果の表示                         | 11 |
| サムネイルの表示                        | 12 |
| 複数画像のサムネイルの表示                   | 13 |
| 画像個別情報の表示(シーン ID の表示)           | 13 |
| 画像個別情報の表示(撮影日時の表示)              | 17 |
| 検索結果の表示件数の追加                    | 17 |
| 検索結果のエクスポート                     |    |
| GeoStore 上で作成及び修正した AOI のエクスポート |    |
| シーン ID からの検索方法                  | 19 |
| 検索ボックスの活用方法                     | 19 |
| ステレオ画像検索                        | 20 |
| 履歴データ消去方法                       | 21 |
| 以前の履歴を全て消去する方法                  | 21 |
| カゴに入った画像を消去する方法                 | 22 |
| 表示された Polygon を消去する方法           |    |

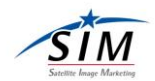

GeoStore でできること

GeoStore では、以下の事ができます。

・過去に Airbus 衛星により撮影されたアーカイブ画像を場所、撮影日時、衛星を指定して 検索・表示することができます。

・検索対象範囲(AOI)を地図上で任意の図形及び四角形から作成することができます。 ※四隅の座標値を指定して図形は作成することはできませんので、予め別の仕組みで作成 ください。

・検索範囲の図形を取り込むことができます。ただし、以下の条件があります。

- ・KML または SHP ファイルであること。
- ・座標系が WGS84 であること。
- ・頂点が1,000 点未満の図形であること。

新インターフェースにより以下の機能が追加及び改善されました。

- ・検索結果一覧からサムネイル画像のスムーズな表示。
- ・検索条件設定で、雲量や入射角の指定で、スケールバーだけでなく数値入力による指 定。
- ・地図画面上で、現在設定している検索条件の確認。
- ・複数 AOI の取り込み。
- ・座標値からの検索範囲の作成。

また、旧インターフェースに比べて検索に要する時間及び検索結果が表示されるまでの時 間も短くなり、より使いやすくなりました。

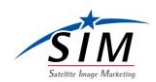

### GeoStore の起動方法

ブラウザで以下の URL を入力し、起動させます。

 $http://www.intelligence-airbusds.com/en/4871\-browse-and\-order$ 

以下のように地図及び各条件の設定を行うボタンが表示されています。

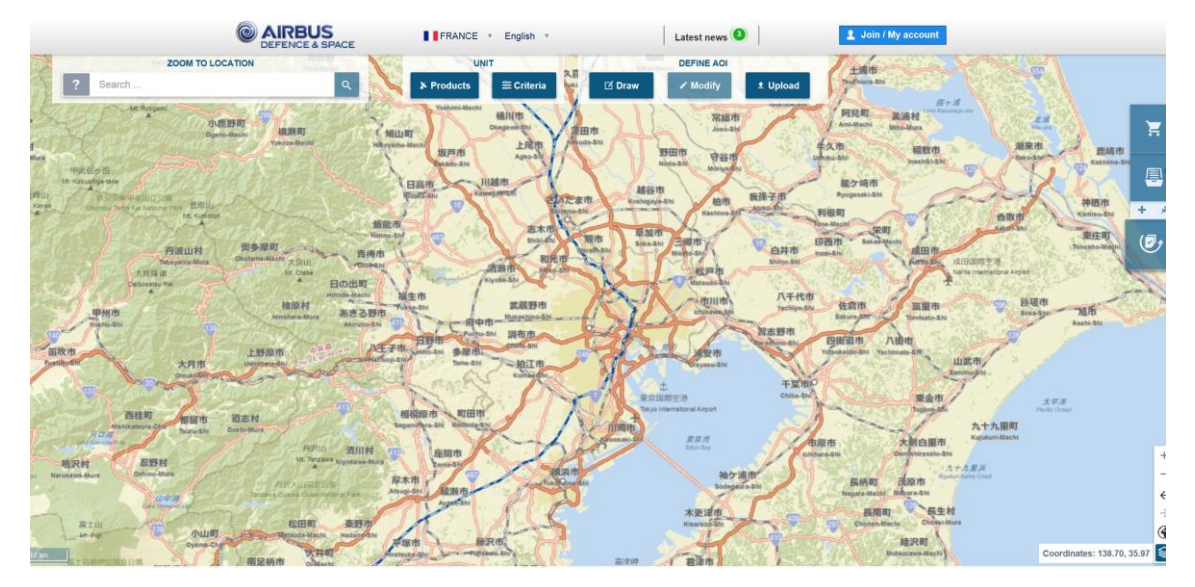

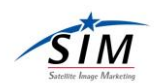

#### 検索の手順

検索を行うには以下の順になります。

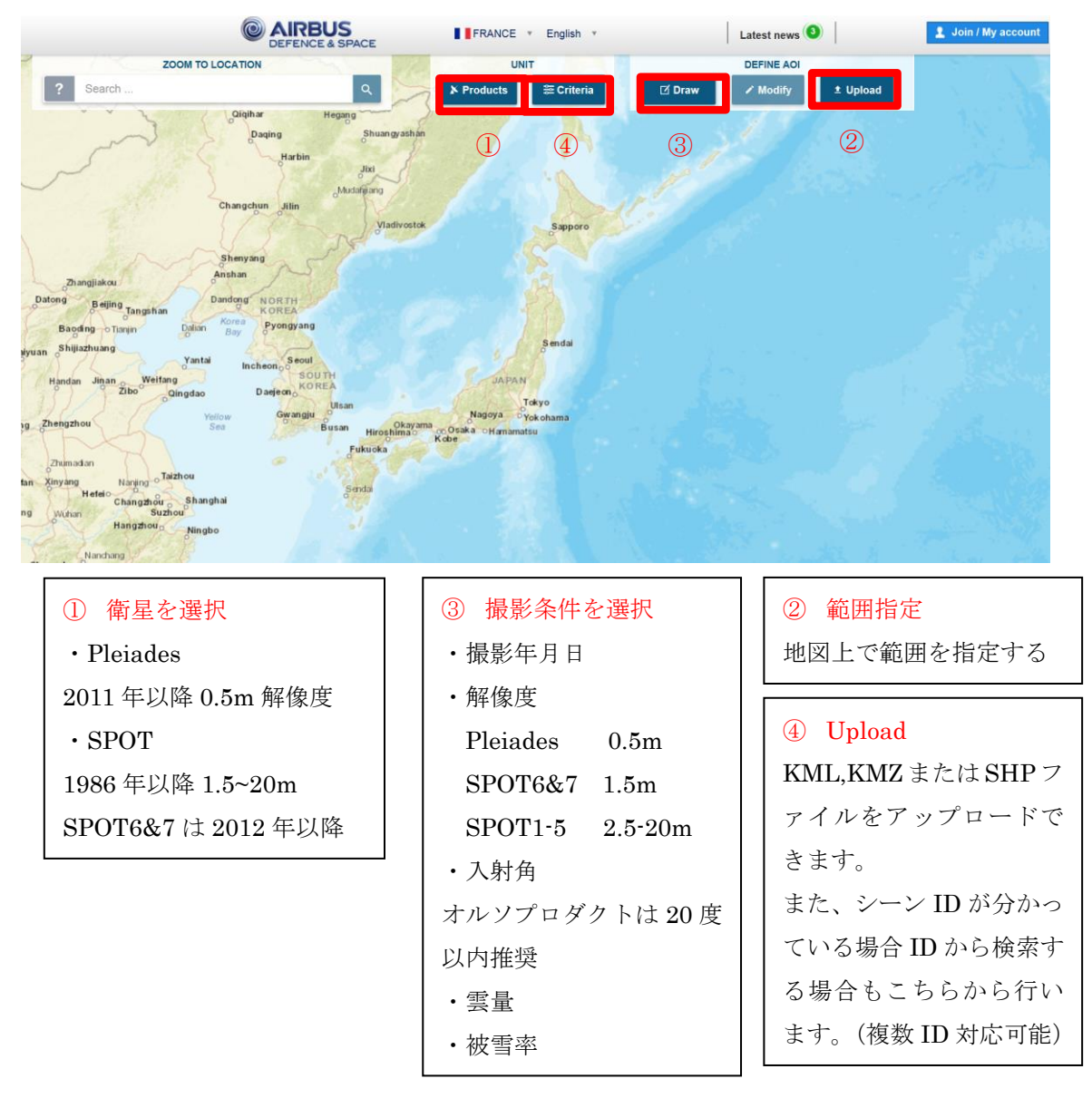

#### 検索サイト GeoStore 上では以下の手順となります。

※範囲指定を行うと、すぐに条件に合致する雲量が少なくかつ最近撮影された画像をリス トアップされるため、先に衛星選択、撮影条件の選択を行ってください。 条件設定は直近に行った条件設定またはデフォルト設定に従います。

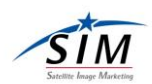

#### 条件指定

現在の条件指定は画面左下に表示されています。

例えば、以下の画面では、次のような条件を表示しています。

対象衛星: Pleiades、SPOT

条件: 撮影日 2015年1月1日~2016年7月29日

- 解像度 0-1.5m
- 入射角 0-20 度
- 被雲率 0-20%

被雪率 0-0%

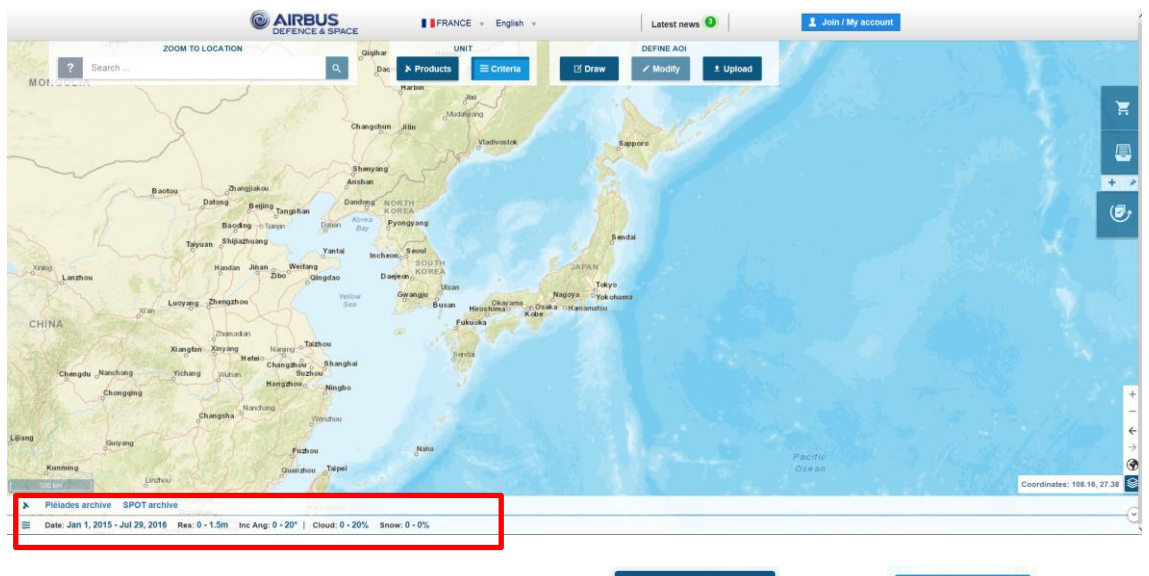

それぞれ修正する場合は、検索対象となる製 <sup>▶</sup> Products 品、 <sup>≥ Criteria</sup> 条 件 のボタンをそれぞれ押下します。

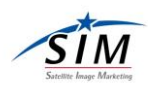

押下後、以下の画面が表示されます。

して表示するプロダクトにチェックを入れて選択することが

検索対象と できます。

製品ボタン

▶ Products

| Products                                                                                                    |            |                      |                             |
|----------------------------------------------------------------------------------------------------|------------|----------------------|-----------------------------|
|                                                                                                    | Select All |                      | Expand All                  |
| Elevation30 0/3                                                                                                    | ~          | ✓ Pléiades archive 3 | ✓ Pléiades One Tasking ♥₽ ✓ |
| SPOT archive 10                                                                                                    | ^          | SPOTMaps 0/3         | ✓ SPOT One Tasking 0//6 ✓   |
| <ul> <li>SPOT 1.5-m</li> <li>SPOT 1.5-m - STEREO</li> <li>SPOT 1.5-m - TRI-STEREO</li> <li>SPOT 2.5-m B&amp;W</li> <li>SPOT 2.5-m Colour</li> <li>SPOT 5-m Colour</li> <li>SPOT 5-m Colour</li> <li>SPOT 10-m B&amp;W</li> <li>SPOT 10-m Colour</li> <li>SPOT 10-m Colour</li> <li>SPOT 20-m Colour</li> <li>SPOT 20-m Colour</li> </ul> |            |                      |                             |
| TerraSAR-X archive 0/6                                                                                                    | ~          | WorldDEM             | ~                           |
|                                                                                                    |            | Cancel OK            |                             |

条件ボタン押下 <sup>■ Criteria</sup> 後、以下の画面が表示されます。 検索対象とする撮影日の始まりと終わり、製品の解像度、入射角、被雲率、被雪率の設定を 行います。

従来はスケールバーからの設定のみでしたが、数値指定ができるようになりました。

|                     |                                        | _ × |
|---------------------|----------------------------------------|-----|
| Search Criteria     |                                        |     |
|                     |                                        |     |
| Acquisition Range   | Single Begin 2001-03-01 End 2016-03-01 |     |
| Resolution (m)      | 0 - 40 m                               |     |
| Incidence Angle (°) | 0-90 °                                 |     |
| Optical Criteria    | ^                                      |     |
| Cloud Cover (%)     | 0 - 100 %                              |     |
| Snow Cover (%)      | 0 - 100 %                              |     |
|                     | Cancel Castore default OK              |     |

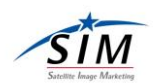

#### 検索範囲指定

範囲指定は以下の2つのアイコンから行います。

- ・地図上で描画して範囲を指定する。→ Draw
- ・座標値を指定して、図形を描画してから範囲を指定する。 → Draw
- ・お手持ちの Shape または KML により範囲を指定する。→ Upload

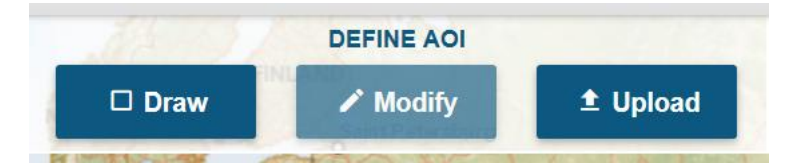

※検索範囲指定により範囲を確定しますが、条件指定(衛星プロダクト、撮影日、入射角等) を踏まえた検索結果が速やかに表示されます。合致しない場合はその旨表示されます。 条件指定は検索範囲指定前にある程度絞り込むことをお勧めします。

・Draw ボタン

以下の中から範囲設定する方法を指定することができます。

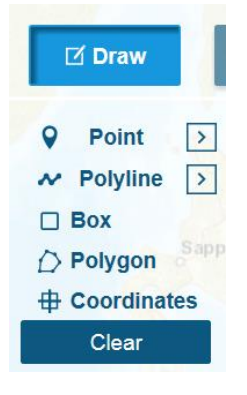

Point…指定した点を中心〇km四方の正方形を作成します。

例) Pointの横のボタンを押すと以下のようにサイズの入力を行います。

| 1 St. X.                                                                                                    | DEFINE AOI           | / ANT    |                                                                                                    |
|----------------------------------------------------------------------------------------------------|----------------------|----------|----------------------------------------------------------------------------------------------------|
| Draw                                                                                                    | 🖍 Modify             | 1 Upload | Folygon () \$251m                                                                                                    |
| <ul> <li>♀ Point </li> <li>↔ Polyline</li> <li>□ Box </li> <li>▷</li> <li>Polygon</li> <li>Clear</li> </ul> | Size (km) 5<br>Reset | ок       | The service of the service of the se |

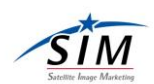

Polyline…範囲指定ができます。Pointのときと同様に同じく Size 指定をしておくと、描画した図形+〇kmのバッファを持たせた図形が描画されます。

例)描画例

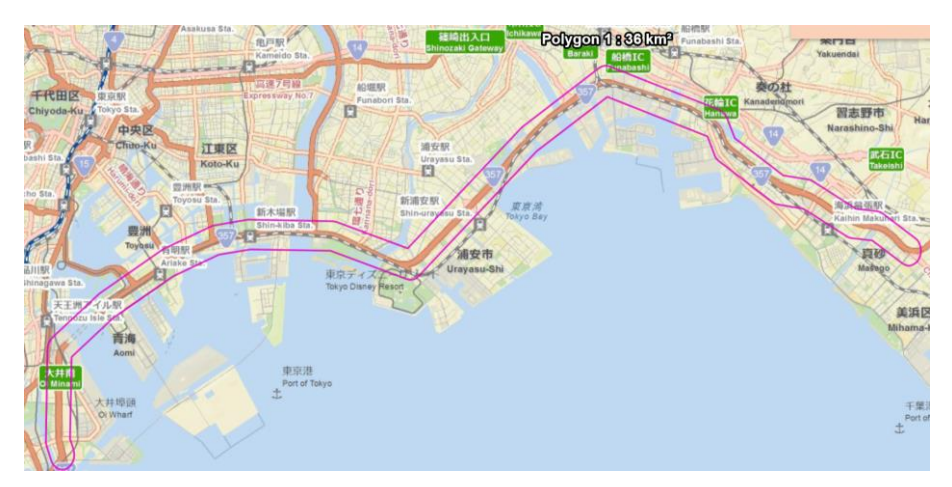

Box…地図上で指定した四角形で範囲指定ができます。

**Polygon**…多角形での範囲指定ができます。

以下は複数の図形を描画した例です。

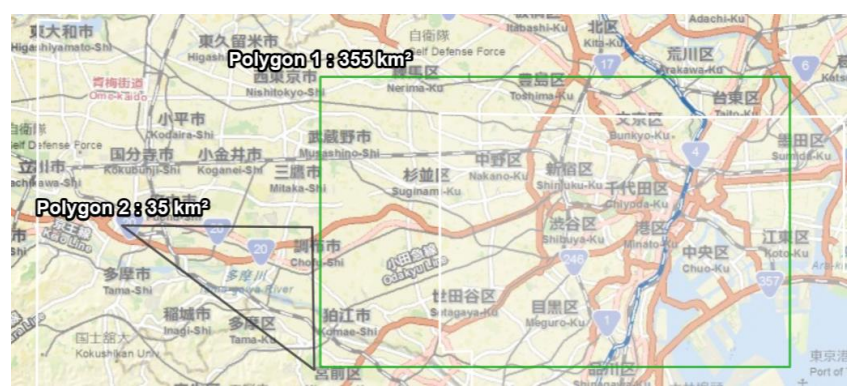

Coordinates…座標値を指定して図形を描画することができます。 左側が中心座標を入力し、正方形または長方形を描画する方法です。 右側が左上、右下の座標を指定して、四角形を描画する方法です。

| SPECIFY YOUR A | CI               |        |                             |        |                 |      |         |
|----------------|------------------|--------|-----------------------------|--------|-----------------|------|---------|
| enter point    | rner Coordinates |        |                             |        |                 |      |         |
|                |                  |        | Enter a Latitude and a Long | itude  |                 |      |         |
|                | Center point     |        |                             |        |                 |      |         |
|                |                  |        | 0                           |        |                 |      |         |
|                |                  | reimai | Sexagesimal                 |        |                 |      |         |
|                | Cantoo           |        | Latitude                    | Hour   | A0/901          | 3800 | NIS     |
|                | Longitude        |        | Longitude                   | Hour * | Misut           | Sec  | <br>WIE |
|                | Dimensions       |        |                             |        |                 |      |         |
|                |                  |        | Square 🌒 Recta              | ngle   |                 |      |         |
|                |                  | Length | _                           | 5      | Km              |      |         |
|                |                  | Area   |                             | 25     | Km <sup>2</sup> |      |         |
|                |                  |        |                             | _      |                 |      |         |
|                |                  |        | Reset Cancel                | OK.    |                 |      |         |

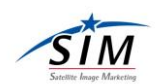

注意

1つの AOI が5km以下の場合は、以下のメッセージが表示されて検索ができません。 5km以上の AOI を設定してください。

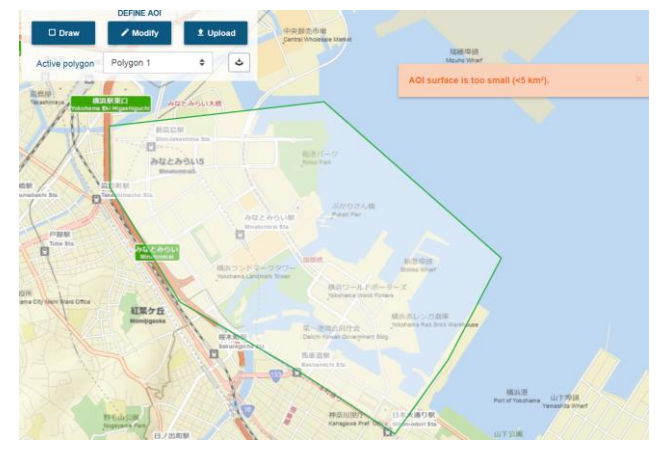

Active AOI の切り替え

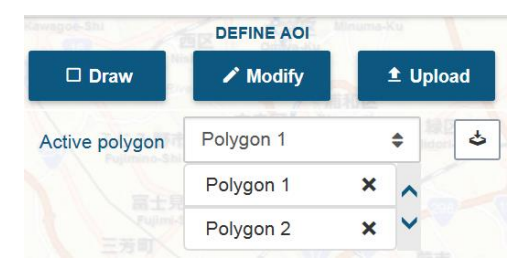

・Upload ボタン

押下するとファイルの場所を尋ねるダイアログが表示されます。SHP または KML ファイ ルを格納されているフォルダを選択し、指定してください。 ※SHP ファイルは ZIP ファイルではなく SHP ファイルをそのまま UP できます。 ※WGS84 に設定されていることを確認ください。

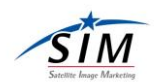

#### 検索範囲修正

検索範囲を修正する場合は、Modify ボタンを使います。

青いラインの上でクリックすると青い点が現れ、ドラッグすると図形の形状を変更できま す。

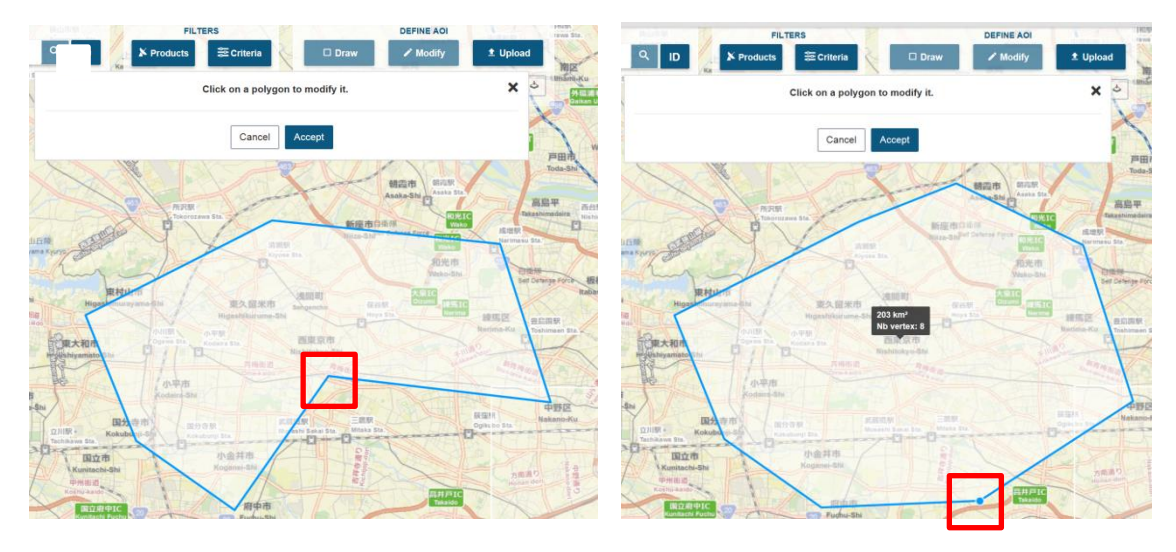

#### 頂点を 999 点以内に自動修正する場合

Modify ボタンをクリック

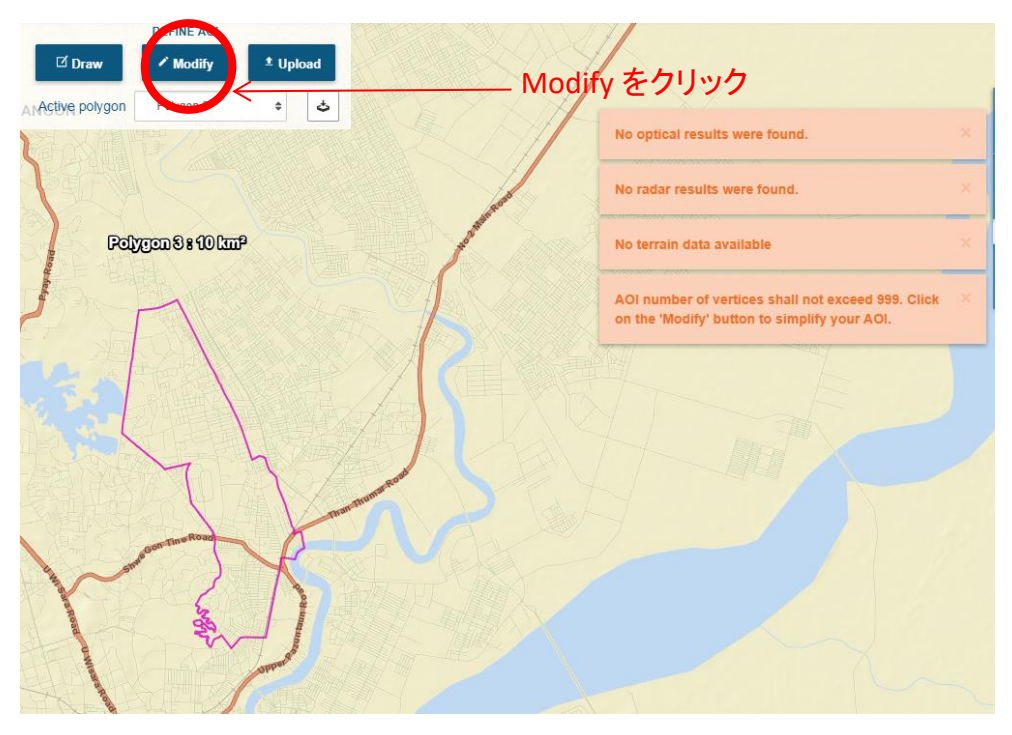

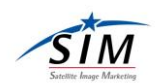

表示されたスケールのブルーのカーソルを左にスライドさせ頂点数を 999 以内に修正の上、Accept をクリックする。

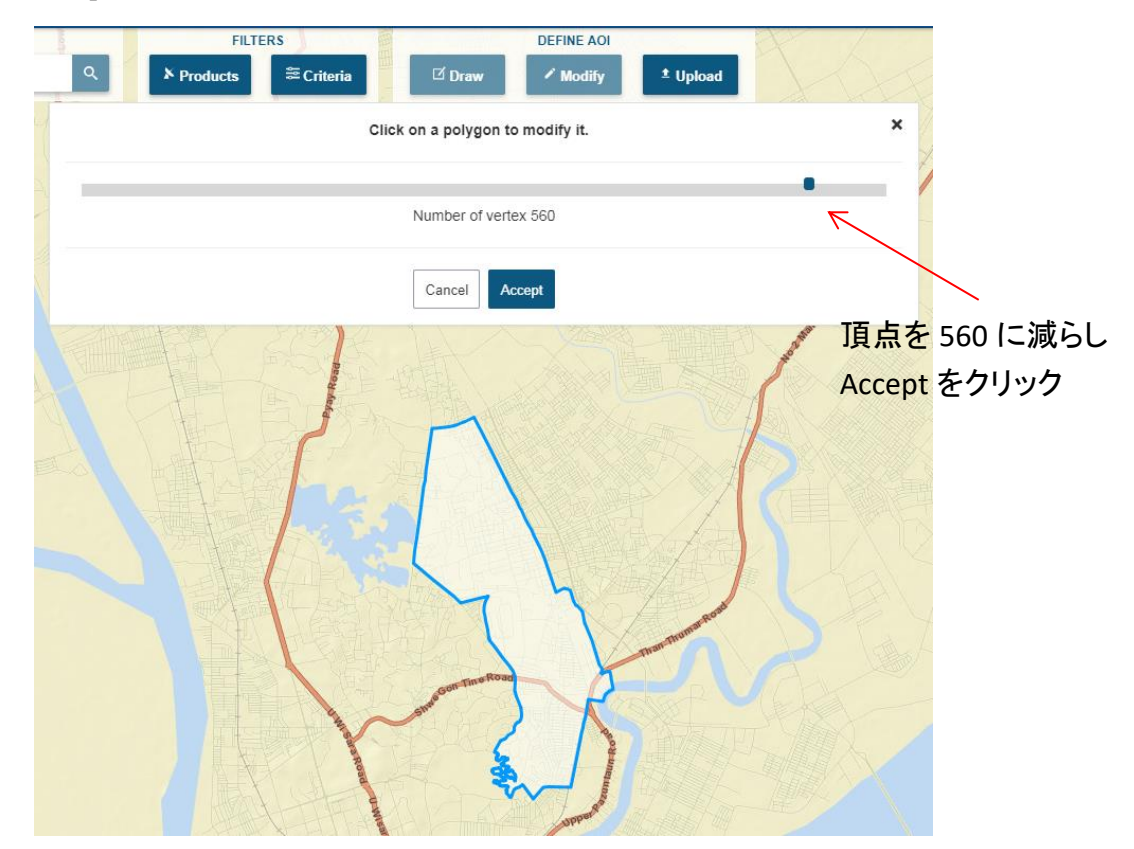

#### 検索結果の表示

検索範囲を確定すると条件設定に従って、検索結果が表示されます。

以下赤枠①に示されておりますように衛星、撮影年月日、解像度、入射角、雲量が一覧で表示されています。

デフォルトでは雲量が少なくかつ撮影日が新しいものから表示されます。

上記赤枠②内の設定を撮影日(降順、昇順)、雲量(降順、昇順)、解像度(降順、昇順)、 入射角(降順、昇順)により切り替えることが可能です。

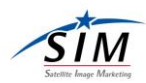

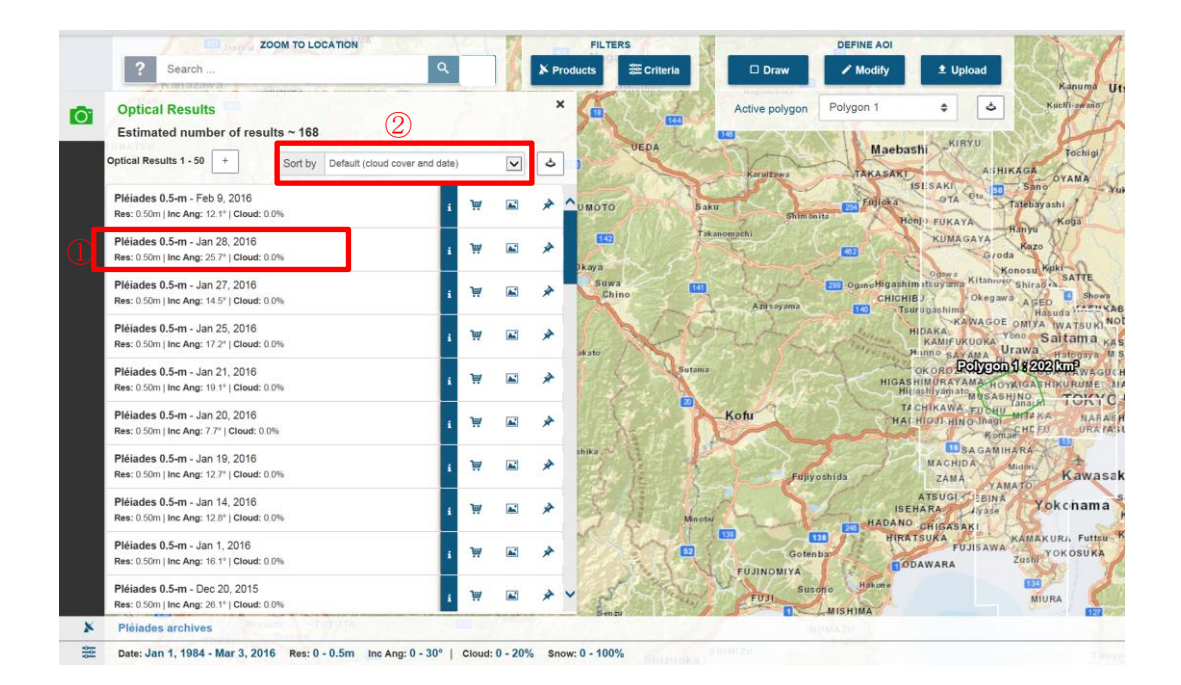

#### サムネイルの表示

| Optical Results 1 - 50 + Sort by Default (cloud courses                    | and data) |         | A | UEDA          | Maebashi                                                                                                    |
|----------------------------------------------------------------------------|-----------|---------|---|---------------|----------------------------------------------------------------------------------------------------|
| Sort by Delaur (cloud cover a                                              | ina aate) | •       | - | (Stranger     | Karaizawa TAKASAKI A:HIKAGA OYAN                                                                                                    |
| Pléiades 0.5-m - Feb 9, 2016<br>Res: 0.50m   Inc Ang: 12.1°   Cloud: 0.0%  | i W       |         | * | UMOTO         | BillsAku<br>Baku<br>Baku<br>Baimbaita<br>Baimbaita<br>Baimbaita<br>Baimbaita                                                                                                    |
| Pléiades 0.5-m - Jan 28, 2016<br>Res: 0.50m   Inc Ang: 25.7°   Cloud: 0.0% | i \\      |         | * | TE .          | Tikenompchi                                                                                                    |
| Pléiades 0.5-m - Jan 27, 2016<br>Res: 0.50m   Inc Ang: 14.5°   Cloud: 0.0% | 4 W.      |         | * | Suwa<br>Chino | Consecution of the second second seco |
| Pléiades 0.5-m - Jan 25, 2016<br>Res: 0.50m   Inc Ang: 17.2°   Cloud: 0.0% | 1 W       |         | * | akato         | HIDAKA VARGE ONTA WAT<br>KAMFUKUOKA YONO Saltai<br>Rinno savaa Urawa                                                                                                    |
| Pléiades 0.5-m - Jan 21, 2016<br>Res: 0.50m   Inc Ang: 19.1°   Cloud: 0.0% | 1 W       |         | * | 1 5           | OKORO BCDCCD 1 2022 Cm<br>HIGASHIM URAYA MA-HOYKIGA<br>Hitiashi yanada masa sa hiyo                                                                                                    |
| Pléiades 0.5-m - Jan 20, 2016<br>Res: 0.50m   Inc Ang: 7.7°   Cloud: 0.0%  | 1 W       |         | * |               | Kotu Hat Higd Hing Mag                                                                                                    |
| Pléiades 0.5-m - Jan 19, 2016<br>Res: 0.50m   Inc Ang: 12.7°   Cloud: 0.0% | 1 W       |         | * | shika         | Fdijyoshida SACAM HA RA<br>Fdijyoshida Kadami Ka                                                                                                    |
| Pléiades 0.5-m - Jan 14, 2016<br>Res: 0.50m   Inc Ang: 12.8°   Cloud: 0.0% | 1 W       | <b></b> | * | 3 A           | Manoba HADANO CHIGASAKI YOKCH                                                                                                    |
| Pléiades 0.5-m - Jan 1, 2016                                               | i ₩       |         | * | No.           | Gotenba                                                                                                    |

表示したい画像のアイコンをクリックして緑色に切り替えるとサムネイルが表示されます。

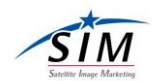

#### 複数画像のサムネイルの表示

複数衛星画像の写真マークを押すとサムネイルが表示されます。なお、サムネイルが重複している場合は、直近で表示したサムネイルが最前面に表示されます。

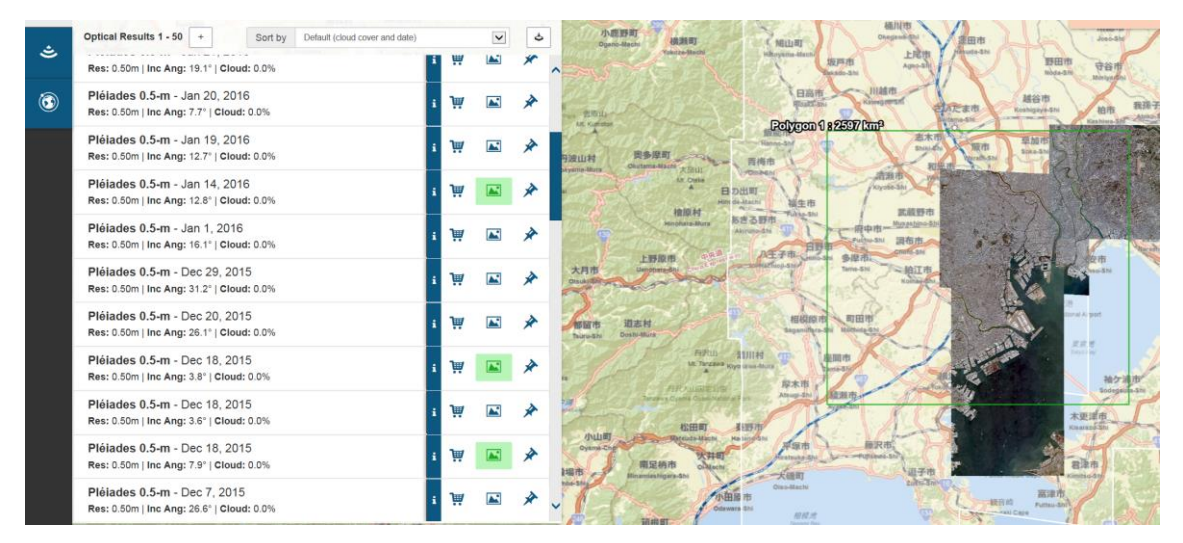

#### 画像個別情報の表示(シーン ID の表示)

シーン ID は弊社宛にアーカイブ画像を見積もり依頼いただく際に必要な項目となります。 衛星画像のシーン ID をはじめとした撮影日、入射角、雲量等の衛星画像の情報はiボタン を押すと表示されます。

| Optical Results                                                         |   |   |               |      |   | ×        | Information       | Polygon 2. + A Jwakumi                                    |
|-------------------------------------------------------------------------|---|---|---------------|------|---|----------|-------------------|-----------------------------------------------------------|
| Optical Results 1 - 7                                                   |   |   | Target Mode   |      | ۵ | 3        |                   |                                                           |
| Sort by Default (cloud cover and date)                                  | ~ |   | W             | A.   | * | ۲        | Id                | DS_SPOT6_20160621013203. JS3_JS3_JS2_JS2_JS2_132N32_01465 |
|                                                                         |   |   |               |      |   |          | Description       | SPOT imagery                                              |
| Res: 1.50m   Inc Ang: 30.3°   Cloud: 32.9%                              |   |   | i W           |      | * | * ^      | Date              | Jun 21, 2016 1:32:10 AM                                   |
| SPOT 1.5-m - Jun 21, 2016                                               |   |   |               |      | * | •        | Archive           | SPOT archives                                             |
| Res: 1.50m   Inc Ang: 30.3°   Cloud: 32.9%                              |   | - | 1 1           |      | × | <b>W</b> | Archiving Station | JS2                                                       |
| Optical Results                                                         |   |   | Target Mode   |      | • | ×        | Information       | Polygon 2 0 🕹 Juskum 🗙                                    |
| Sort by Default (cloud cover and date)                                  |   |   | Turget mode ( |      | * | •        | ld                | DS_SPOT6_20160621013203_FR1_FR1_FR1_FR1_E132N32_01465     |
| Soft by Deladit (cloud cover and date)                                  | • |   | W             | (And | × | ¢.       | Description       | SPOT imagery                                              |
| SPOT 1.5-m - Jun 21, 2016<br>Res: 1.50m   Inc Ang: 30.3°   Cloud: 32.9% |   |   | i 🗑           |      | * | ♦ ^      | Date              | Jun 21, 2016 1:32:10 AM                                   |
| SPOT 1.5-m - Jun 21, 2016                                               |   |   |               |      |   |          | Archive           | SPOT archives                                             |
| Res: 1.50m   Inc Ang: 30.3°   Cloud: 32.9%                              |   |   | •             |      | * | \$       | Archiving Station | FR1                                                       |

※シーン ID の記述の中で、Pleiades 及び SPOT6&7 においては、データ受信局も示しています。

JS または FR を示すシーン ID の場合日本受信またはフランス受信のデータであるため、 納品を速くできる可能性があります。注文に際して複数シーンある場合は JS、次に FR を 示すシーン ID から選択いただきますようお願い申しあげます。

また、SPOT1-5の場合は以下のようにシーン ID は Pleiades、SPOT6&7 での表示と異なります。納期に時間を要す場合がありますので、お急ぎの場合はお問い合わせください。

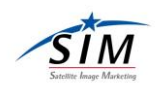

なお、SPOT1-5の場合は標準ではフォルスカラーでの納品となります。 疑似トゥルーカラーでの納品を希望される場合はその旨お申し付けください。

| Optical Results<br>Estimated number of results ~ 18445                        |          |      |   | Gwang) 🗙 |     |   | Active polygon    | ×                                    |  |
|-------------------------------------------------------------------------------|----------|------|---|----------|-----|---|-------------------|--------------------------------------|--|
| Optical Results 1 - 50                                                        | Target N | 1ode |   | ۵        | 5   | Г | ld                | 53162851004170212052V                |  |
| Sort by Default (cloud cover and date)                                        |          | Ħ    |   | *        | ٠   | Ľ | Description       | SPOT Multispectral 2.5-meter imagery |  |
| SPOT 10-m B&W - Apr 25, 2010<br>Res: 10.00m   Inc Ang: 30.7"   Cloud: 0.0%    | i        | ¥    |   | *        | . ھ | ^ | Date              | Apr 17, 2010 2:12:05 AM              |  |
| SPOT 5 m BPW Apr 17 2010                                                      |          |      |   |          |     |   | Archive           | SPOT archives                        |  |
| Res: 5.00m   Inc Ang: 5.3°   Cloud: 0.0%                                      | i        | Ä    |   | *        | \$  |   | Archiving Station | YZ                                   |  |
| SPOT 2.5-m B&W - Apr 17, 2010                                                 | i        | ¥    |   | *        | \$  |   | Archiving Station | YZ                                   |  |
|                                                                               |          |      |   |          |     |   | Cloud cover       | 0%                                   |  |
| SPOI 5-m B&W - Apr 17, 2010<br>Res: 5.00m   Inc Ang: 5.3°   Cloud: 0.0%       | i        | W    |   | *        | \$  |   | Incidence Angle   | 16.3511°                             |  |
| SPOT 10-m Colour - Apr 17, 2010                                               |          | 2007 |   |          |     |   | Max shift         | 9                                    |  |
| Res: 10.00m   Inc Ang: 16.4°   Cloud: 0.0%                                    |          | Ħ    | - | *        | ¥   |   | Min shift         | 0                                    |  |
| SPOT 2.5-m Colour - Apr 17, 2010<br>Res: 2.50m   Inc Ang: 16.4°   Cloud: 0.0% | i.       | ж    |   | *        | ۲   |   | Product           | SPOT 2.5-m Colour                    |  |

情報画面のバーを下へスクロールさせるとさらにシーンの情報が表示されます。

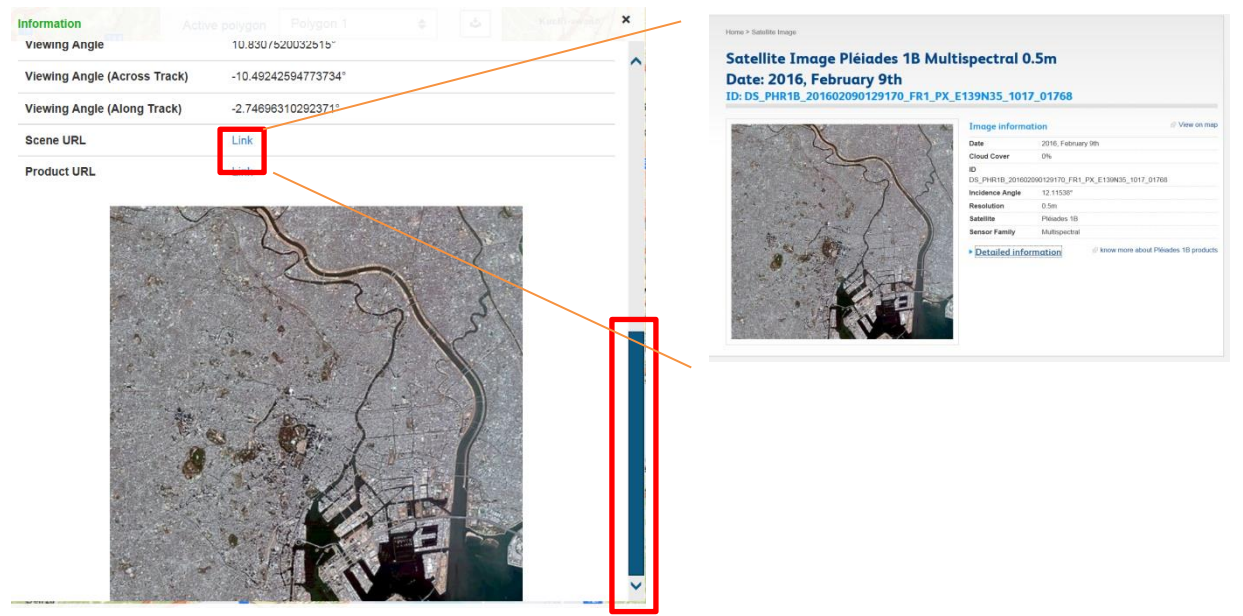

Scene URL の Link を押すとシーンの情報ページが表示されます。

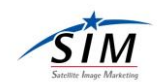

シーン詳細から得られる情報

シーン情報の詳細から得られるものを次に示します。 Scene URL をクリックすると以下のような画面が現れます。

Home > Satellite Image

# Satellite Image SPOT 6 PX 1.5m

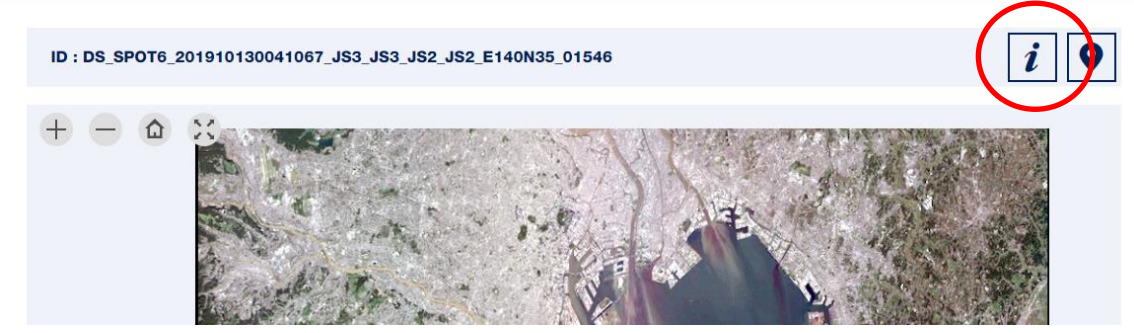

右上のインフォメーションボタンをクリックすると画像の詳細情報が確認できます。

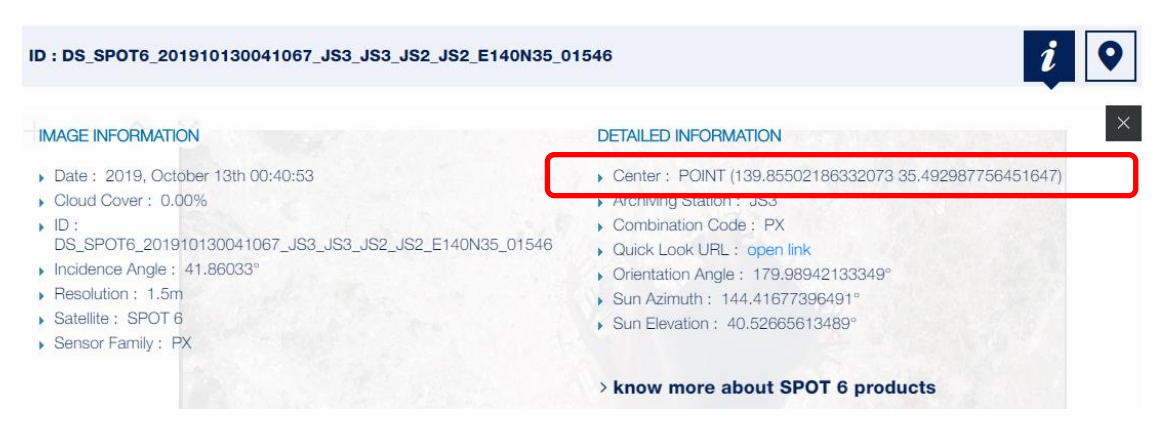

詳細情報の中に、中心座標を確認できます。

また、インフォメーションボタンの右にある地図マーカーボタンをクリックすると、 背景の地図にサムネイルが重なり、シーンとの位置関係が分かります。

| ID : | DS_SF | РОТ6_ | 201910130041067_JS3_JS3_JS2_JS2_E140N35_01546 | ·] ) |
|------|-------|-------|-----------------------------------------------|------|
| +    | •     |       | X X X X X X X X X X X X X X X X X X X         |      |

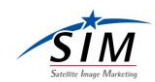

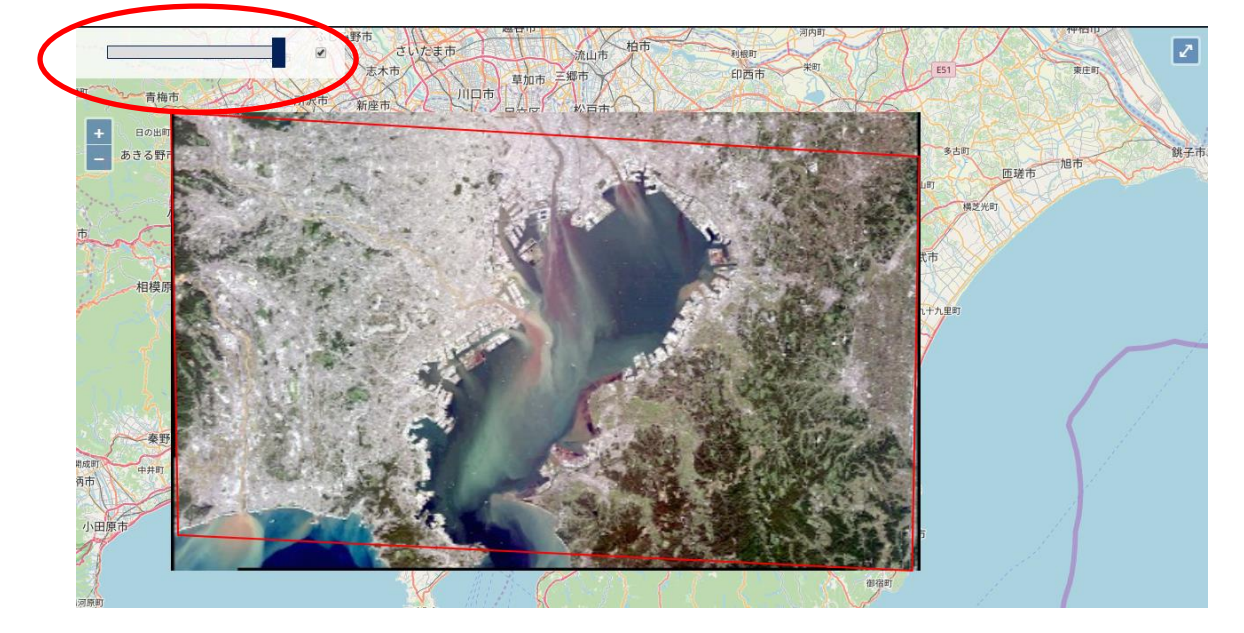

重なったシーンのサムネイルは左のツマミで画像透明度を調節できます。

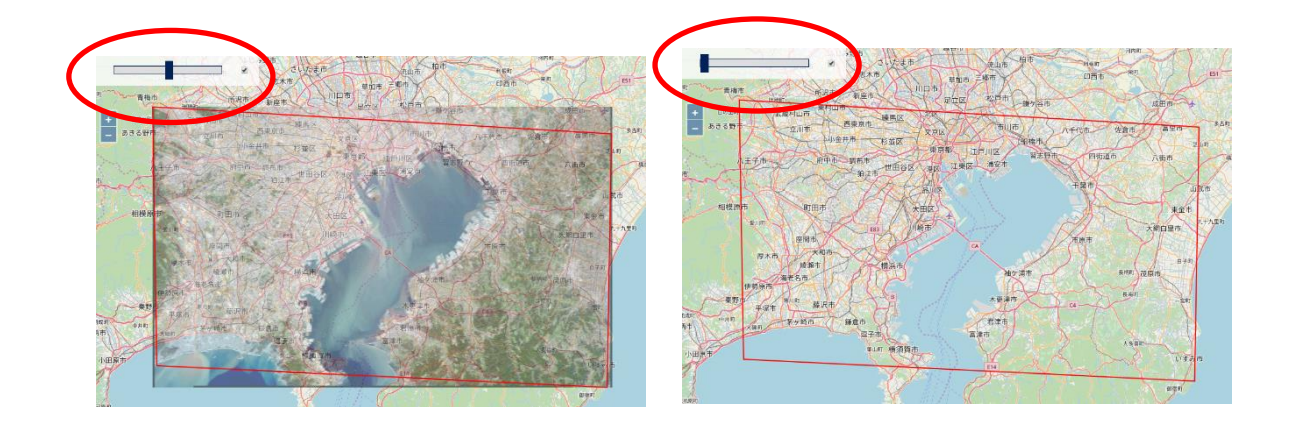

この機能によって、選んだシーンの地図上の位置がわかりますので是非お役立てください。

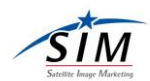

#### 画像個別情報の表示(撮影日時の表示)

衛星画像の撮影日時は、以下の通り衛星画像個別表示から確認いただけます。 ※表示されている時刻は UTC 時刻です。日本時間に直す場合は+9時間となります。

| Optical Results                                                         |   |     |             |       |     | ×   | Information       | Polygon 2 4 de Javakumt                                |
|-------------------------------------------------------------------------|---|-----|-------------|-------|-----|-----|-------------------|--------------------------------------------------------|
| Optical Results 1 - 7                                                   |   | 1   | Target Mode |       | \$  | 3   |                   |                                                        |
| Sort by Default (cloud cover and date)                                  | ~ |     | 700         | (a.t) | 2   | \$  | ld                | DS_SPOT6_201606210132032_JS3_JS3_JS2_JS2_E132N32_01465 |
|                                                                         |   |     |             | -     | ~   | Ψ   | Description       | SPOT imagery                                           |
| SPOT 1.5-m - Jun 21, 2016<br>Res: 1.50m   Inc Ang: 30.3°   Cloud: 32.9% |   | . D | γų          |       | *   | * ^ | Date              | Jun 21, 2016 1:32:10 AM                                |
| SPOT 1.5-m - Jun 21, 2016                                               |   |     |             | -     |     |     | Archive           | SPOT archives                                          |
| Res: 1.50m   Inc Ang: 30.3°   Cloud: 32.9%                              |   | - i | Ψ.          |       | a 🖈 | Ø   | Archiving Station | JS2                                                    |

#### 検索結果の表示件数の追加

デフォルトでは50件ずつの表示ですが、+ボタンを押すと50件ずつ表示件数が増えます。 件数の増加を続けると最終的には全件表示されます。画面を下へスクロールする必要があ ります。

| Optical Results                           | Optical Results                                                |
|-------------------------------------------|----------------------------------------------------------------|
| Estimated number of results ~ 72          | Optical Results 1 -72 =+                                       |
| Optical Results 1 -50 ≡₊                  |                                                                |
| Sort by Default (cloud cover and date)    | Sort by Default (cloud cover and date)                         |
| SBOT 1.5 m. Mar 21, 2016                  | <b>SPOT 1.5-m</b> - Mar 31, 2016                               |
| Res: 1.50m   Inc Ang: 15.9°   Cloud: 0.0% | <b>Res:</b> 1.50m   <b>Inc Ang:</b> 15.9°   <b>Cloud:</b> 0.0% |
| <b>PROT 1.5</b> m. Mar 21, 2010           | SPOT 1.5-m - Mar 31, 2016                                      |
| Res: 1.50m   Inc Ang: 15.9°   Cloud: 0.0% | Res: 1.50m   Inc Ang: 15.9°   Cloud: 0.0%                      |
|                                           | Pléiades 0.5-m - Mar 17, 2016                                  |
| Res: 0.50m   Inc Ang: 18.5°   Cloud: 0.0% | Res: 0.50m   Inc Ang: 18.5°   Cloud: 0.0%                      |
|                                           | Pléiades 0.5-m - Mar 17, 2016                                  |
| Res: 0.50m   Inc Ang: 17.5°   Cloud: 0.0% | Res: 0.50m   Inc Ang: 17.5°   Cloud: 0.0%                      |
| SPOT 1.5-m - Feb 28, 2016                 | <b>SPOT 1.5-m</b> - Feb 28, 2016                               |
| Res: 1.50m   Inc Ang: 14.7°   Cloud: 0.0% | Res: 1.50m   Inc Ang: 14.7°   Cloud: 0.0%                      |
| SPOT 1.5-m - Feb 28, 2016                 | <b>SPOT 1.5-m</b> - Feb 28, 2016                               |
| Res: 1.50m   Inc Ang: 14.7°   Cloud: 0.0% | Res: 1.50m   Inc Ang: 14.7°   Cloud: 0.0%                      |
| Pléiades 0.5-m - Feb 9, 2016              | Pléiades 0.5-m - Feb 9, 2016                                   |
| Res: 0.50m   Inc Ang: 12.1°   Cloud: 0.0% | Res: 0.50m   Inc Ang: 12.1°   Cloud: 0.0%                      |
| Pléiades 0.5-m - Jan 27, 2016             | Pléiades 0.5-m - Jan 27, 2016                                  |
| Res: 0.50m   Inc Ang: 14.5°   Cloud: 0.0% | Res: 0.50m   Inc Ang: 14.5°   Cloud: 0.0%                      |
| Pléiades 0.5-m - Jan 25, 2016             | Pléiades 0.5-m - Jan 25, 2016                                  |
| Res: 0.50m   Inc Ang: 17.2°   Cloud: 0.0% | Res: 0.50m   Inc Ang: 17.2°   Cloud: 0.0%                      |
|                                           |                                                                |

V

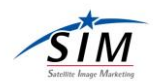

#### 検索結果のエクスポート

検索結果は以下のボタンから csv,KML,SHP 等のフォーマットにて、エクスポートすること ができます。

| Optical Results                                                              |           |                         |         |   | ×  |
|------------------------------------------------------------------------------|-----------|-------------------------|---------|---|----|
| Optical Results 1 - 338                                                      | + Sort by | Default (cloud cover an | d date) | ~ | \$ |
| <ul> <li>CSV</li> <li>HTML</li> <li>KML</li> <li>KMZ</li> <li>SHP</li> </ul> |           | Cancel                  | Export  |   |    |

#### GeoStore 上で作成及び修正した AOI のエクスポート

GeoStore 上で作成及び形状を修正した AOI は以下のボタンから KML フォーマットでエ クスポートすることができます。

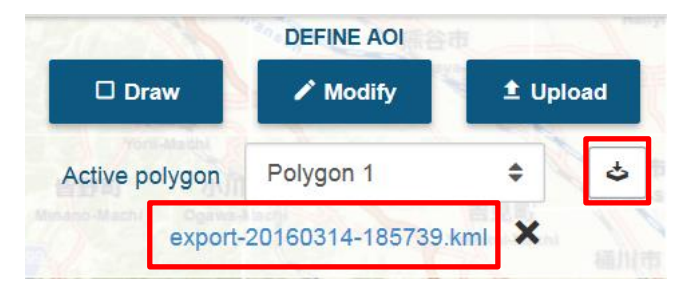

作成が完了すると上記のように自動的にファイル名が付けられた KML ファイルが生成されます。クリックすると保存することができます。

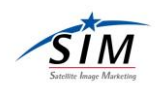

#### シーン ID からの検索方法

シーン ID が分かっていて、検索を行う場合は以下よりシーン ID を指定して表示すること ができます。以下の Update を押すと Search by Scene IDs ダイアログが表示されます。 ボックス内に ID を入力して OK を押すと入力したシーンが表示されます。 複数シーンの場合はシーンごとに ID を入力して改行すると表示されます。

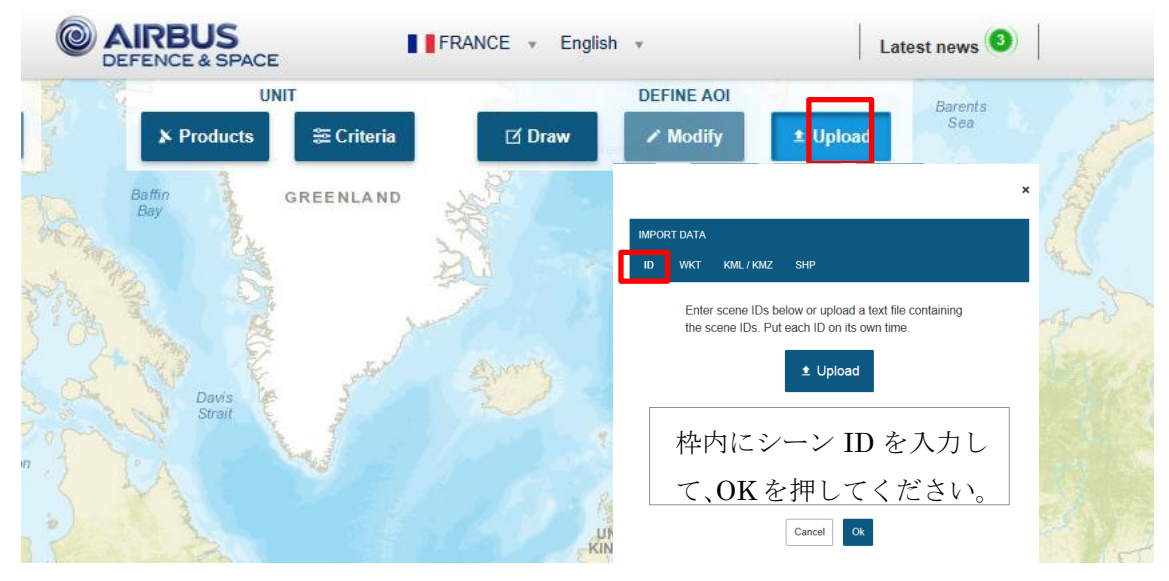

また、AOIを表示した状態で、シーン ID からの検索を行うと AOI と指定した ID 衛星画像のサムネイルの重なり具合を確認できます。

#### 検索ボックスの活用方法

地名を入力して検索することもできます。

例えば Rio de Janeiro を入力すると以下のように検索候補が現れ、候補の中から指定する と場所が移動して、地図が表示されます。

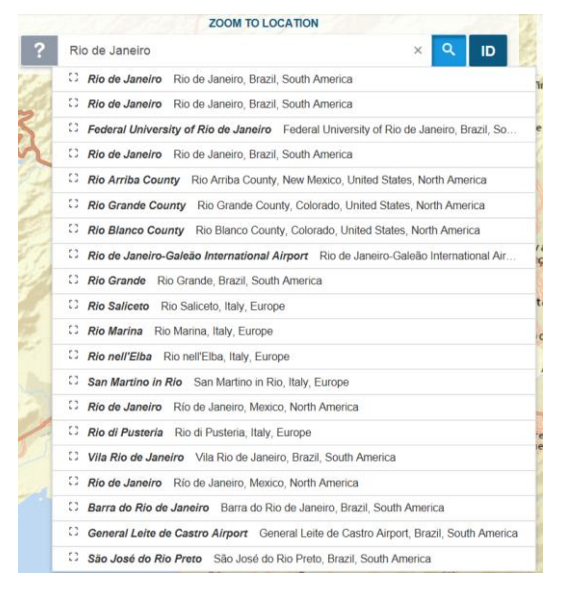

19

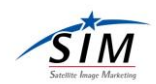

## ステレオ画像検索

Products から TRI-STEREO, STEREO を選択

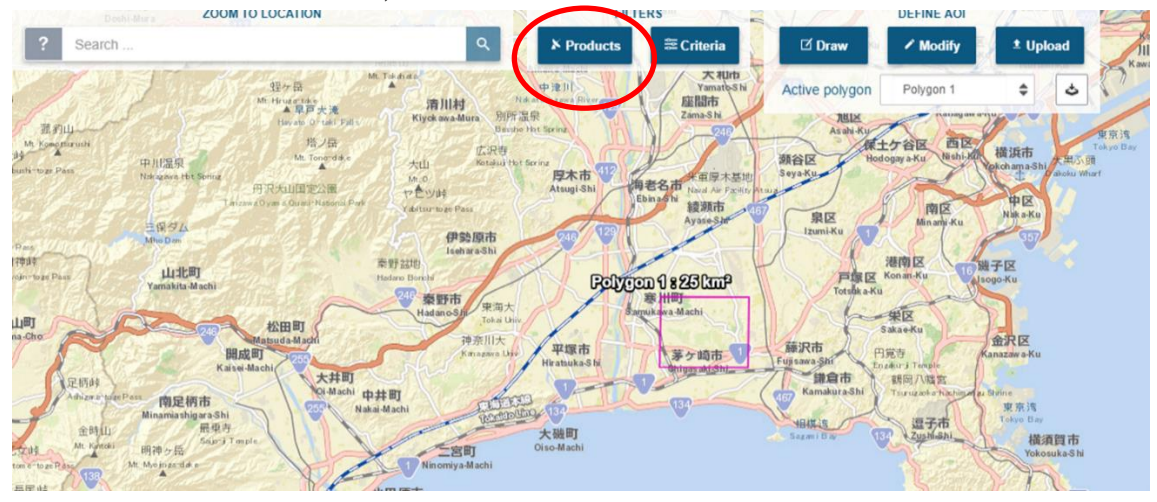

Products→Pléiades archive→ Pléiades 0.5m - TRI-STEREO, Pléiades 0.5m STEREO にチェックを入れてください。

| Products             |                             |                                                                                                    |
|----------------------|-----------------------------|----------------------------------------------------------------------------------------------------|
| 🖯 Select All         |                             | Expand All                                                                                                    |
| DMC archive      2   | Pléiades One Tasking<br>9/5 | SPOT One Tasking      SPOT One Plan     SPOT OneDay     SPOT OneDay     SPOT Speculative Tasking     SPOT OneNow     SPOT OneSeries |
| SPOT archive 🕊 🖬 🗸 🗸 | TerraSAR-X archive          | ✓ Elevation30 Ø3 ✓                                                                                                    |
| • WorldDEM V         | SPOTMaps                    |                                                                                                    |
|                      |                             |                                                                                                    |

20

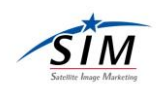

#### Criteria より、撮影時期等選択後 検索

| Search Criteria     |           |                  |                |
|---------------------|-----------|------------------|----------------|
| Acquisition Range   | Single •  | Begin 2010-01-01 | End 2017-07-30 |
| Resolution (m)      | 0 - 40 m  |                  |                |
| Incidence Angle (°) | 0 - 52 °  |                  |                |
| Optical Criteria    |           |                  | ^              |
| Cloud Cover (%)     | 0 - 100 % |                  |                |
| Snow Cover (%)      | 0 - 100 % |                  |                |
|                     |           | Cancel Cancel OK |                |

#### 履歴データ消去方法

#### 以前の履歴を全て消去する方法

中央にある操作ボタンの1つ「Draw」をクリックします。

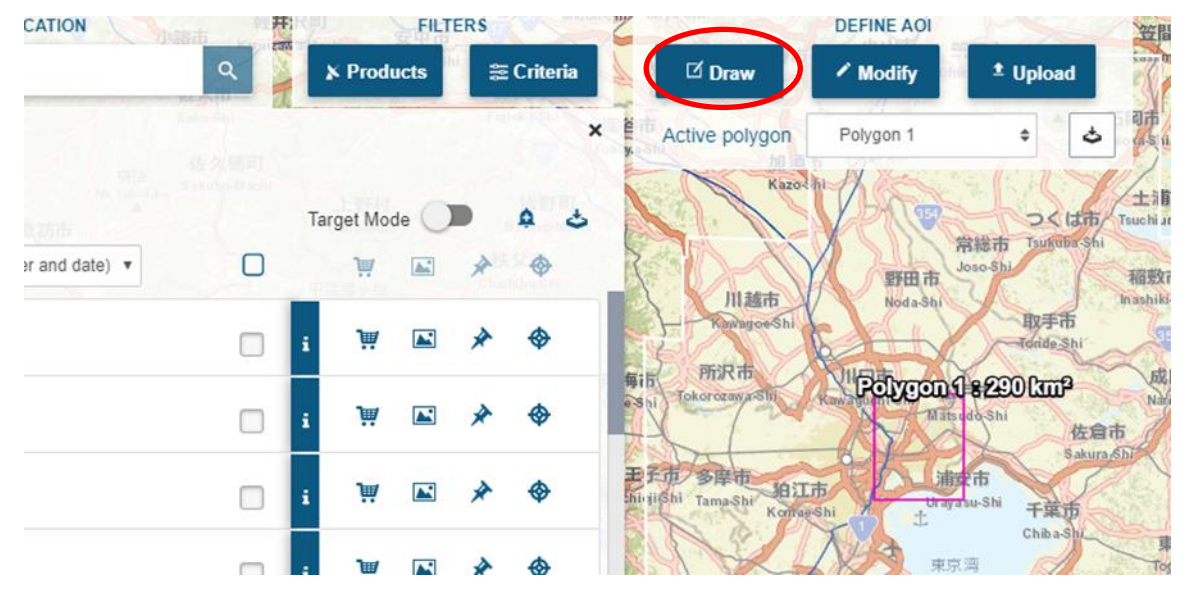

「Draw」をクリックすると下に複数のメニューが出てきますので

一番下の「Clear all」をクリックします。

Clear all を押すと履歴や Polygon、カゴの中身も全て消えます。一度消すと戻せませんの でご注意ください。

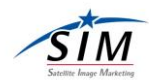

| R   |          | FILT | ERS  | mino     | 2            | 1202           | DEFINE AOI  |                               |
|-----|----------|------|------|----------|--------------|----------------|-------------|-------------------------------|
| 2   | K Produ  | icts | 484  | Criteria | 🔰 🛛 D        | raw            | 🖍 Modify    | ± Upload                      |
|     |          |      | fil. | ,        | Poir<br>Poir | nt<br>yline    | Polygon 1   | ÷ 5                           |
| Tar | rget Mod | le 🔿 |      | 4 5      | Box          |                | 500         |                               |
|     | 3001     |      | 4    | ~        | D Pol        | ygon           | 1 SIX       | 常総市 Tsukuba-Shi               |
|     |          |      | 1    | φ        | Coc          | ordinates      | 市田理         | Juso Silli Ina                |
| i   | ìù       |      | *    | \$       | Cle          | ar all         | add a day   | 取手市<br>Tonide Shi             |
|     |          |      |      |          | 每in Tokoro   | Rib<br>zawaShi | Polygon     | 118290000                     |
| i   | Э        |      | *    | \$       | LY ~~        | 7-24           | A           | atsudoShi<br>佐倉市              |
| i   | Ä        |      | *    | \$       | EFR 31       | a-Shi Kom      | Lite ageshi | 前安市<br>ayasu-Shi<br>Chiba Shi |

#### カゴに入った画像を消去する方法

画面右上のカゴマークをクリックします。

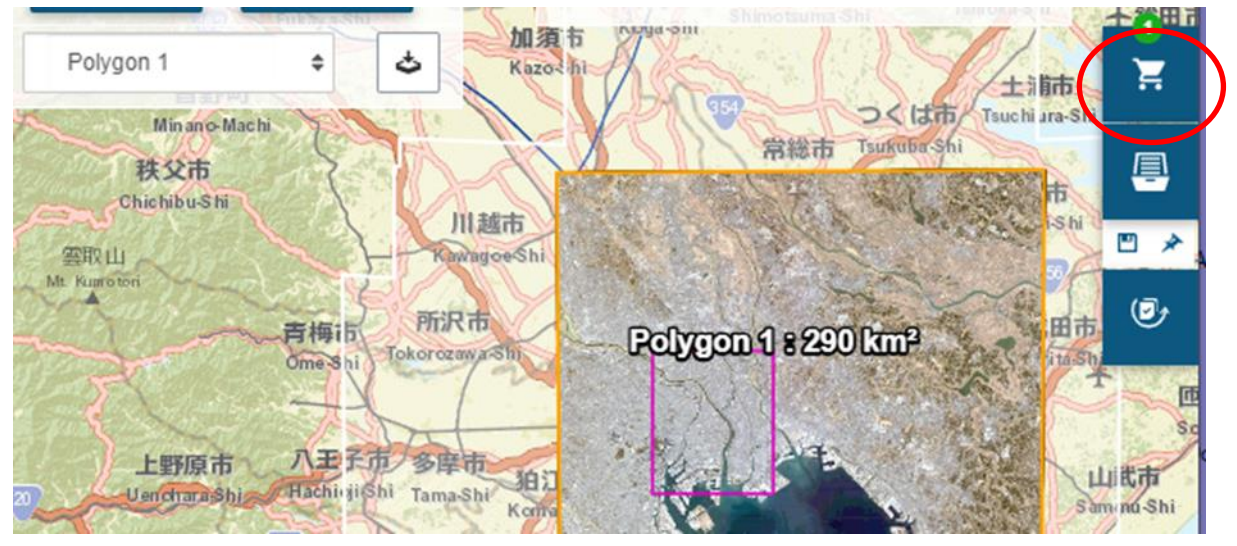

カゴの中身一覧が表示されたら、消したいシーン ID 行の右端にある ごみ箱マークをクリックするとカゴから消えます。

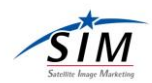

| olygon 1                                                                          |         |
|-----------------------------------------------------------------------------------|---------|
| SPOT 1.5-m EDUC Jan 3, 2020<br>Res: 1.5m Inc Ang: 12.1° Cloud: 0.0% Snow:<br>0.0% | i 🖾 🏓 🗇 |

#### 表示された Polygon を消去する方法

Polygon の番号が表示されている箇所右端の下側(▼)をクリックします。

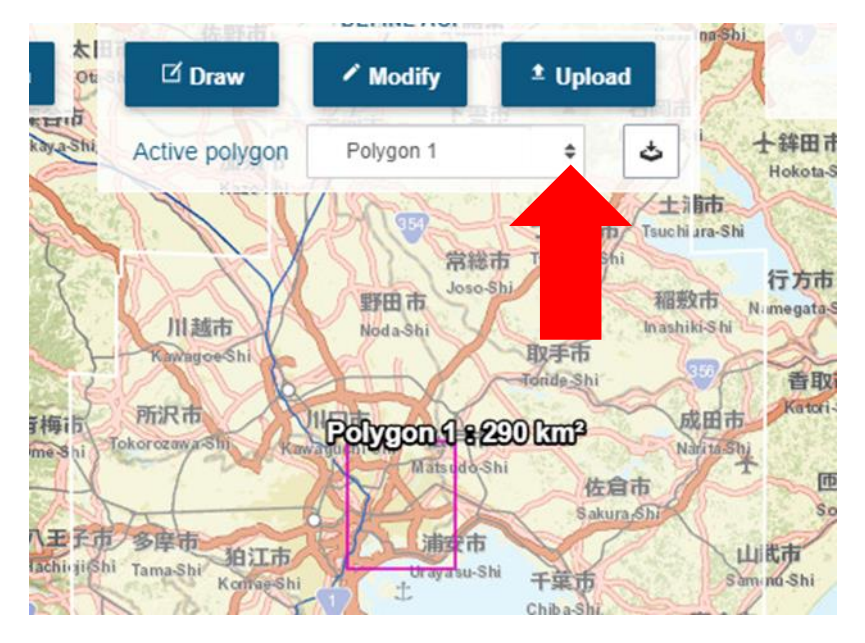

GeoStore に読み込まれている Polygon の一覧が表示されたら、 消したい Polygon の右端×ボタンをクリックすると消えます。 一度「×」をクリックして消した Polygon は戻せませんので、間違えて消してしまった場 合は再度「Upload」から読み込みをして下さい。

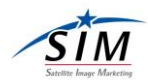

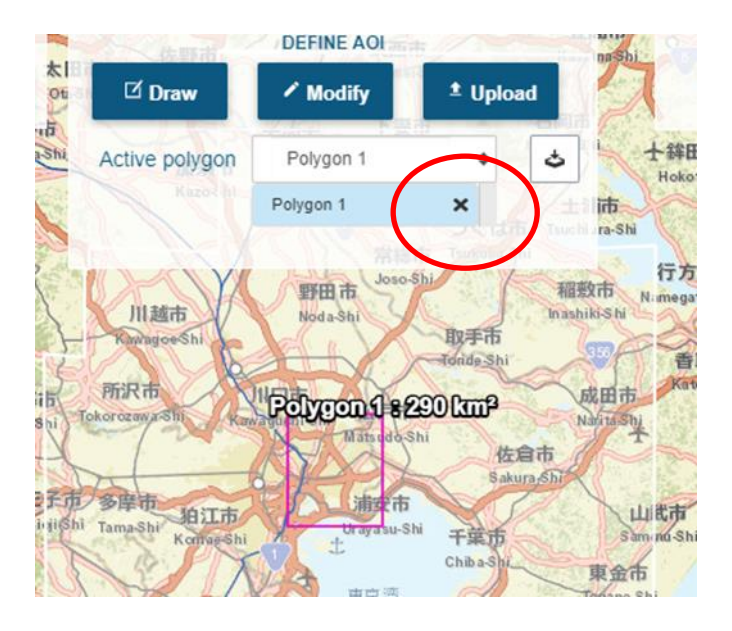

以上 GeoStore の利用方法についてご案内させていただきました。 不明な点がありましたら、以下までお問い合わせください。

株式会社サテライトイメージマーケティング 電話 03-5738-8027 メール contact@satim.co.jp